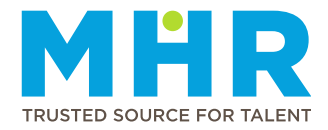

## UKG PRO MOBILE APP – CLEAR CACHE (ANDROID)

## Temporary MHR ER24 employees who do not have a Mediclinic, MHR, or ER24 email address.

<u>Step 1:</u> Scroll down with your finger from top to bottom on your mobile screen to see the settings buttons. Select the settings button on the top right.

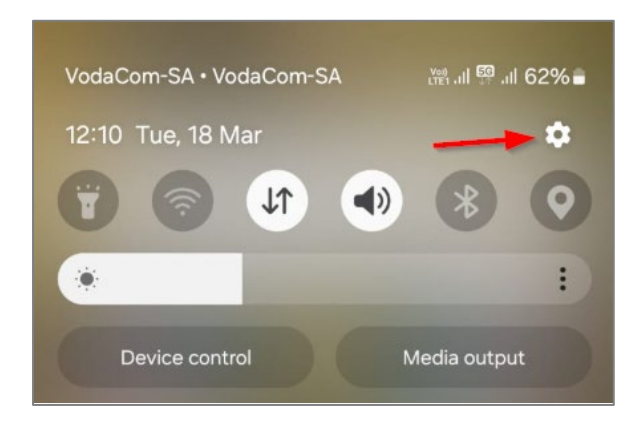

Step 2: Scroll down and select "Apps".

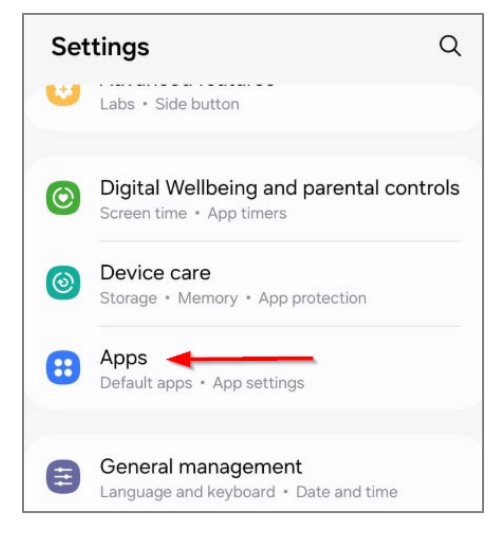

Step 3: Scroll down or search for the "UKG Pro" application and select "UKG Pro".

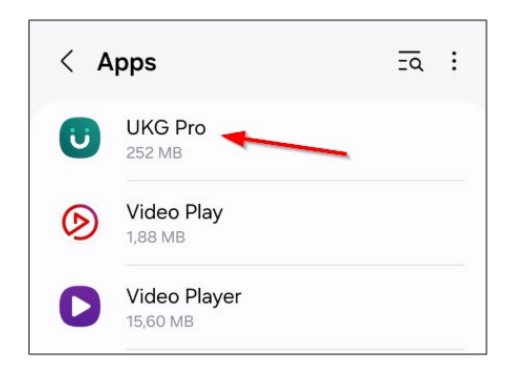

Step 4: Scroll down and select "Storage".

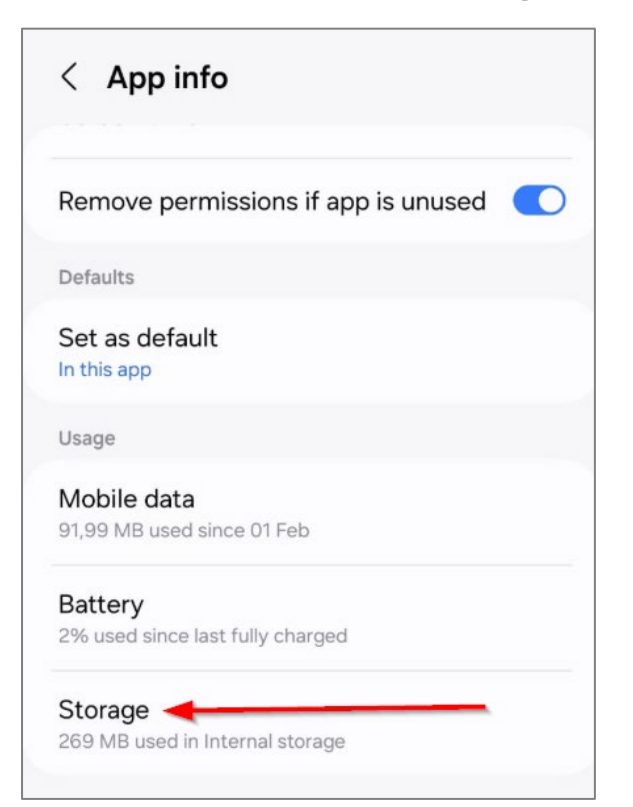

Step 5: Select "Clear cache".

| < Storage               |              |
|-------------------------|--------------|
| UKG Pro<br>4.02.01.0462 |              |
| Space used              |              |
| Арр                     | 102 MB       |
| Data                    | 150 MB       |
| Cache                   | 17,36 MB     |
| Total                   | 269 MB       |
|                         |              |
|                         |              |
|                         |              |
|                         |              |
|                         | $\backslash$ |
| fa                      | <del>ک</del> |

Step 6: Select "Clear Data".

| < Storage               |                   |
|-------------------------|-------------------|
| UKG Pro<br>4.02.01.0462 |                   |
| Space used              |                   |
| Арр                     | 102 MB            |
| Data                    | 150 MB            |
| Cache                   | 17,36 MB          |
| Total                   | 269 MB            |
|                         |                   |
|                         |                   |
|                         |                   |
|                         |                   |
| $\mathbf{N}$            |                   |
| Clear data              | ਿਰ<br>Clear cache |

<u>Step 7:</u> Select "**Delete**". Make sure the Data and Cache fields are showing "**0 B**" after you've selected "Delete".

| < Storage                                                                                         |       |
|---------------------------------------------------------------------------------------------------|-------|
| UKG Pro<br>4.02.01.0462                                                                           |       |
| Space used                                                                                        |       |
| Арр                                                                                               | 02 MB |
| Data                                                                                              | 50 MB |
| Cache                                                                                             | 0 B   |
| Total 2                                                                                           | 52 MB |
|                                                                                                   |       |
|                                                                                                   |       |
|                                                                                                   |       |
| All of this application's data will be deleted<br>permanently. This includes all files, settings, | ,     |
| accounts, databases etc.                                                                          |       |
| Cancel Delete                                                                                     |       |

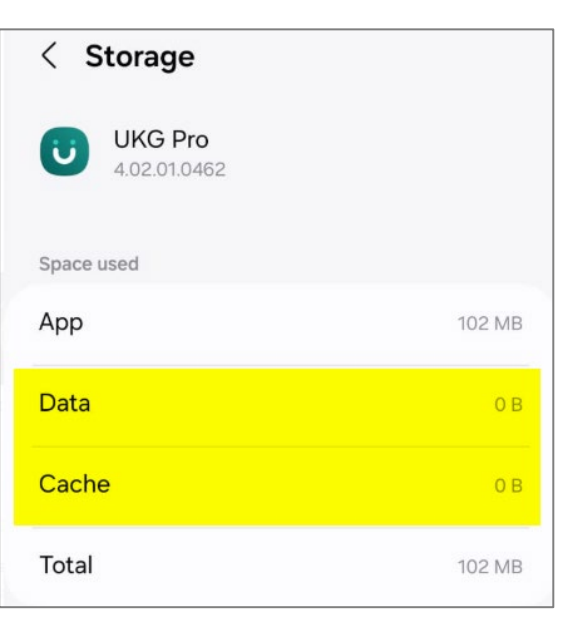

Step 8: Log into the UKG Pro App and select "Skip" when you see the screen below:

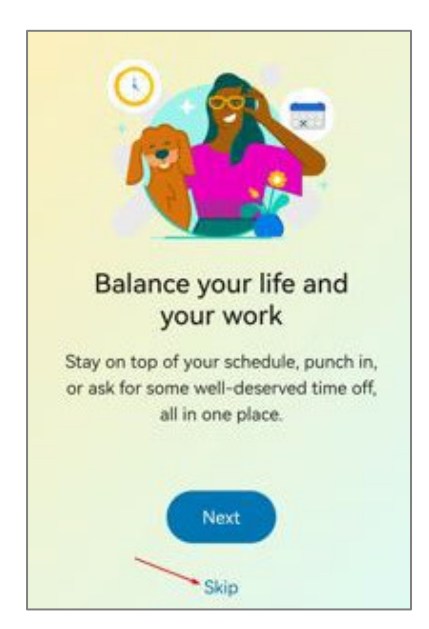

Step 9: Enter the following URL: https://mediclinicaltron.prd.mykronos.com and select "Continue".

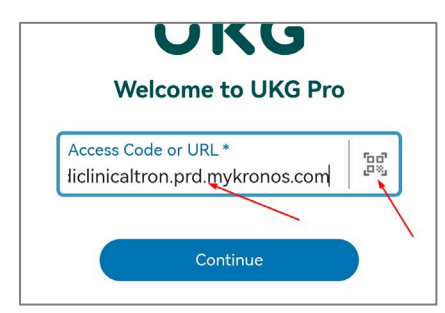

## 

Select the "Scan QR Code" button on the right. If you get asked to "Allow UKG Pro to take pictures...", select "While using the app". When the block comes up on your screen, scan the following QR code:

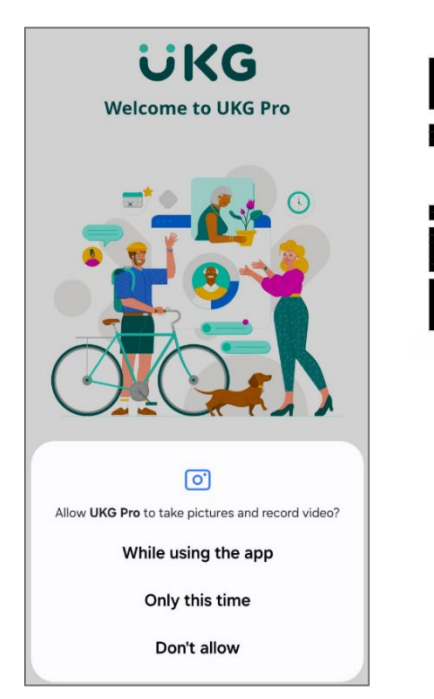

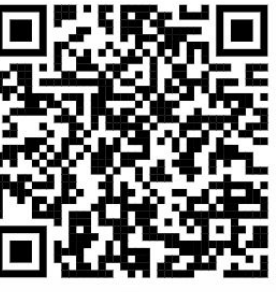

## Step 10:

- Enter your ID or Passport Number in the "Username" field.
- Enter the following password **MHR employee number@ER24mobile**, e.g. **1234@ER24mobile** (Note that you will be prompted to change your password with your first login).

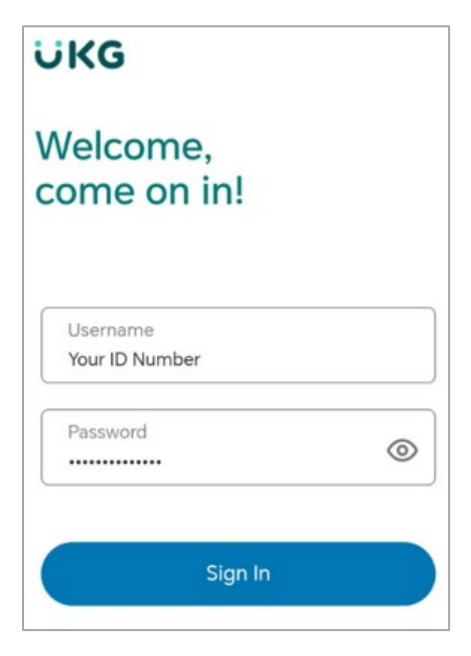

<u>Step 11:</u> Select "Email" and click on "Sign In". An Access Code will be emailed to your email address.

| ÜKG                                                                      |                                                                  |  |
|--------------------------------------------------------------------------|------------------------------------------------------------------|--|
| Welcome<br>come on                                                       | ,<br>in!                                                         |  |
| Your organization uses<br>you must enter a Acce<br>receive this password | multifactor authentication, and<br>ss Code. Select the method to |  |
| Email                                                                    | ~                                                                |  |
| Sign In                                                                  |                                                                  |  |
|                                                                          |                                                                  |  |

**<u>Step 12</u>**: Check your email inbox for the access code that has been sent to you. See the example below of the email. Enter the **Access Code** on the UKG app and click on "**Sign In**".

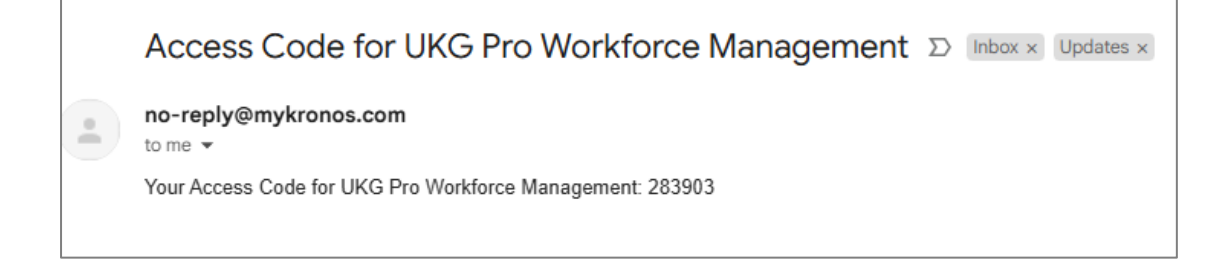

<u>Step 13:</u> If you get this message, "Allow UKG Pro to access this device's Location?", click on "While using the app".

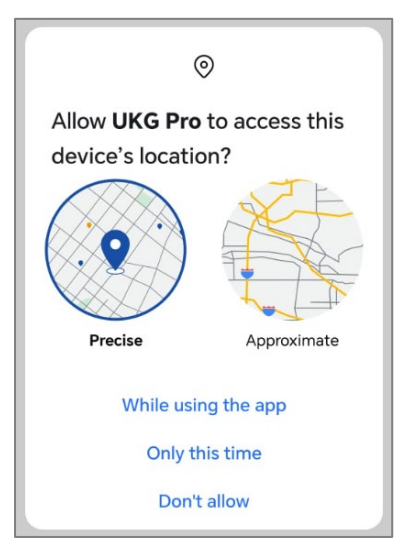

Step 14: Stay Signed in? Select "Yes".

| Stay signed in?                                                 |    |     |  |  |
|-----------------------------------------------------------------|----|-----|--|--|
| Do this to reduce the number of times you are asked to sign in. |    |     |  |  |
| Don't show this again                                           |    |     |  |  |
|                                                                 | No | Yes |  |  |

<u>Step 15:</u> You will now be logged in and see your UKG Pro home page.

|      | Welcome<br>GIDEON | back, PETRU | IS              |
|------|-------------------|-------------|-----------------|
| Mys  | chedule           | My Timec    | <b>)</b><br>ard |
|      | unch              |             |                 |
| Home | Inbox             | Q<br>Search | ■<br>Menu       |